# MANUAL DE EMISSÃO DO CERTIFICADO DE ORIGEM

Uma breve apresentação das funcionalidades e controles do processo de emissão de certificados de origem da Associação Comercial de Santos. Uso exclusivo e restrito a seus colaboradores e associados

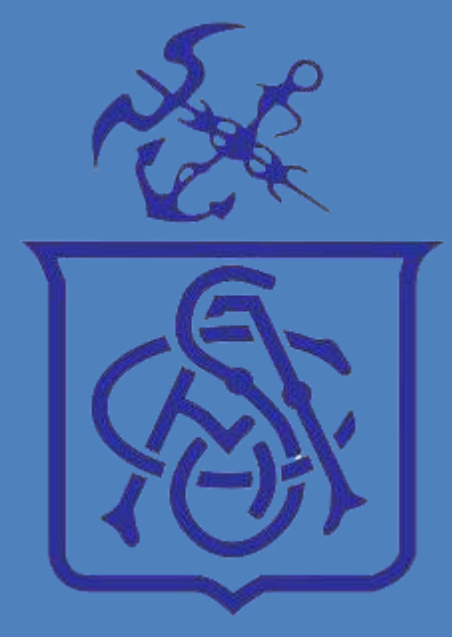

# Sumário

| 1 Acesso ao sistema                  | 2 |
|--------------------------------------|---|
| 2 Emissão do Certificado             | 5 |
| 2.1 Criando um Certificado de origem |   |
| 2.2 Declaração                       |   |
| 2.3 Fatura ou BL                     |   |
| 2.4 Certificados                     |   |
| 2.4.1 Assinatura Digital             |   |
| 2.4.2 Certificado impresso           |   |
| Controle de versão                   |   |
|                                      |   |

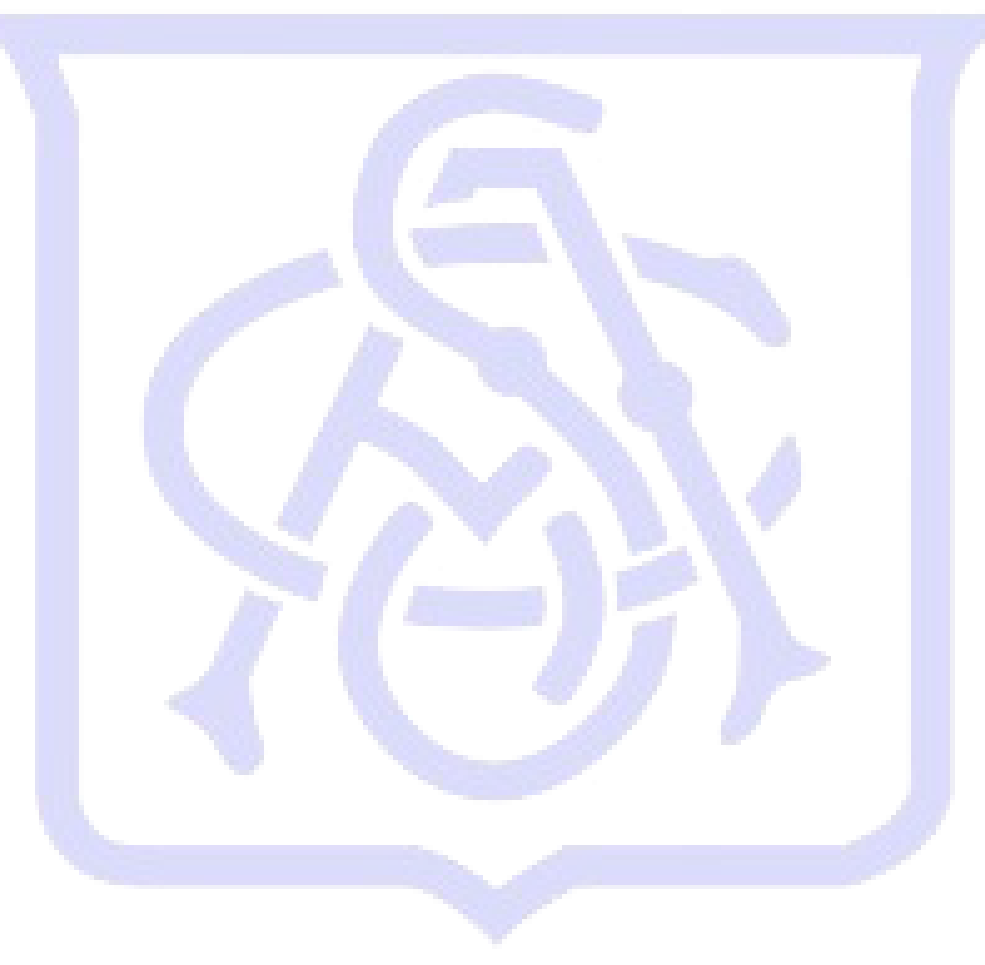

### 1 Acesso ao sistema

Após clicar no atalho criado na Área de trabalho, clique em **Ok** na tela de Parâmetros Iniciais (esta tela não precisa de nenhuma alteração).

|                  | TOTVS SmartC | lient |  |
|------------------|--------------|-------|--|
| Programa inicial |              |       |  |
| SIGAADV          |              |       |  |
| Comunicação no   | cliente      |       |  |
| tcpweb           |              |       |  |
| Ambiente no serv | /idor        |       |  |
| PRODUCAO         |              |       |  |
|                  |              |       |  |

Se for o seu primeiro acesso irá aparecer a tela de escolha de tema. Para uma melhor experiência com o sistema, escolha o tema **STANDARD**.

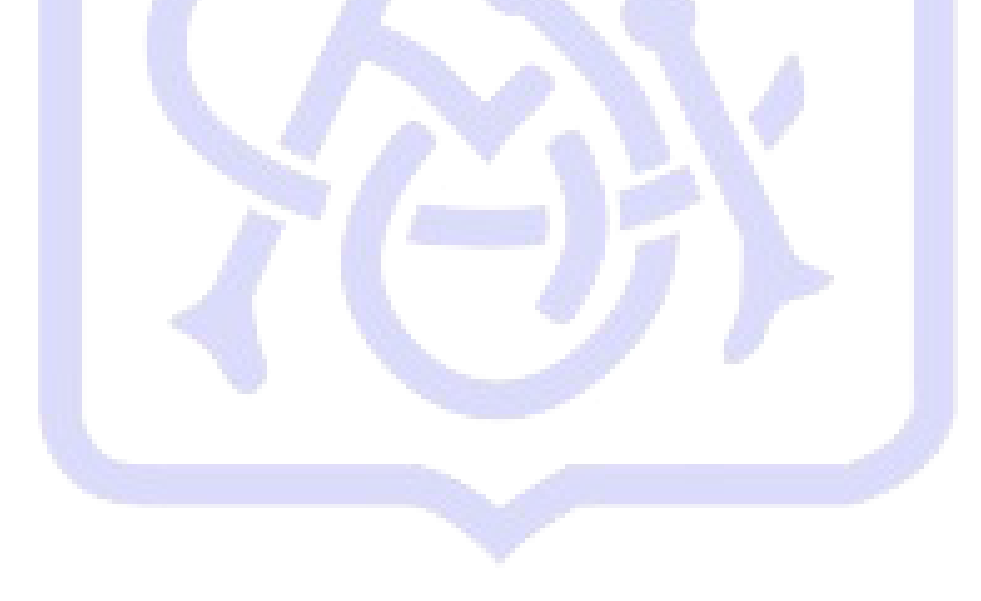

| 0                                                                                                    |                                                                                                    | HARDSON                                                                  | ruman<br>Asagan ruman<br>Asagan<br>Masa<br>Nasa<br>Nasa | - room<br>- participation<br>- room - cannot<br>- cannot<br>- cannot<br>- cannot<br>- cannot | A STATE & FORMA<br>Contract of the state<br>Contract<br>Contract of the state<br>Contract of the state<br>Contract of the st |  |   |  |  |
|----------------------------------------------------------------------------------------------------|----------------------------------------------------------------------------------------------------|--------------------------------------------------------------------------|---------------------------------------------------------|----------------------------------------------------------------------------------------------|----------------------------------------------------------------------------------------------------|--|---|--|--|
|                                                                                                    | Trans & Barlin<br>- Van a bier<br>- Sana<br>- Sana<br>- | rhan A sauth<br>Mar A sauth<br>Mar A Parta<br>Anna A Sauth<br>Mar Anna A | etana k tear<br>stana y tear<br>stana y tear<br>tear    | r anna bar<br>1 Anna bar<br>1 Anna ann<br>1 Anna Anna<br>1 Anna Anna                         | e Theorem Anto Primare<br>La constrainte d'Arrange<br>La Primare de Maria<br>La Primare                                                                                                    |  | 1 |  |  |
| martin<br>administration<br>press (d)<br>administration<br>press (d)<br>administration | inen<br>Franke                                                                                                    | -                                                                        | THE MORE                                                |                                                                                              |                                                                                                    |  |   |  |  |
| 100 C                                                                                                    | And the second second s                                                                                                    | 100.000                                                                  | -                                                       |                                                                                              |                                                                                                    |  |   |  |  |
|                                                                                                    | -                                                                                                    | matin                                                                    |                                                         |                                                                                              |                                                                                                    |  | T |  |  |
|                                                                                                    |                                                                                                    |                                                                          |                                                         |                                                                                              |                                                                                                    |  |   |  |  |
| lecion<br>TAND/                                                                                                    | e o tem<br>ARD                                                                                                    | a de in                                                                  | terface                                                 | deseja                                                                                       | do.                                                                                                    |  |   |  |  |

Digite o usuário e senha fornecidos pela ACS. Caso seja o seu primeiro acesso, será solicitada uma nova senha.

| Usuário             |        |   |
|---------------------|--------|---|
| Senha               |        |   |
| Esqueceu sua senha? | ΤΟΤΥ   | S |
| _                   | intrar |   |
| -                   | intrar |   |

Apenas clique em Entrar.

| 20/07<br>Grupo | 72017         |       |
|----------------|---------------|-------|
| 01 9           | ACS           |       |
| 01             | SANTOS        |       |
| Ambiente       |               |       |
| 06 9           | Financeiro    | TOTUS |
| apel de        | trabalho      |       |
| 3              |               |       |
|                | Voltar Entrar |       |

Para começar a emissão do Certificado de Origem, clique em Atualizações  $\rightarrow$  Secod  $\rightarrow$  Emissão do Certificado.

| ACS/SANTOS                                                                                                    | Protheus 11 > Financeiro > Atualizações > Secod                               |
|----------------------------------------------------------------------------------------------------|-------------------------------------------------------------------------------|
| Series and a series of the series of the ser | Emissao de Certificado<br>Clique e selecione as ações disponíveis<br>• Browse |
| Financeiro<br>.ocalizar                                                                                                    |                                                                               |
| ★ Favoritos Secentes                                                                                                    |                                                                               |
| <ul> <li><u>A</u>tualizações (1)</li> <li>Secod (1)</li> <li>Emissao de Certificado</li> </ul>                                                                                                    |                                                                               |
| Miscelanea (10)<br>Ajuda (3)                                                                                                    |                                                                               |

#### 2 Emissão do Certificado

Para a emissão do certificado de origem, siga o passo a passo abaixo:

1º Se o país de destino tiver acordo com o Brasil, é obrigatório incluir uma declaração. Após a inclusão da declaração, será necessário o envio da mesma para análise da ACS;

2º Incluir uma Fatura ou BL;

3º Após a declaração ser aprovada, poderá ser criado o certificado de origem;

4º Depois de todo o processo concluído, você poderá optar entre o envio físico do certificado para assinatura na ACS ou utilizar a assinatura digital para validar o Certificado (SOMENTE PARA O ACORDO ACE-18 ARGENTINA).

#### 2.1 Criando um Certificado de origem

Dentro de Emissão de Certificado, irão aparecer todos os certificados que a comissária está emitindo.

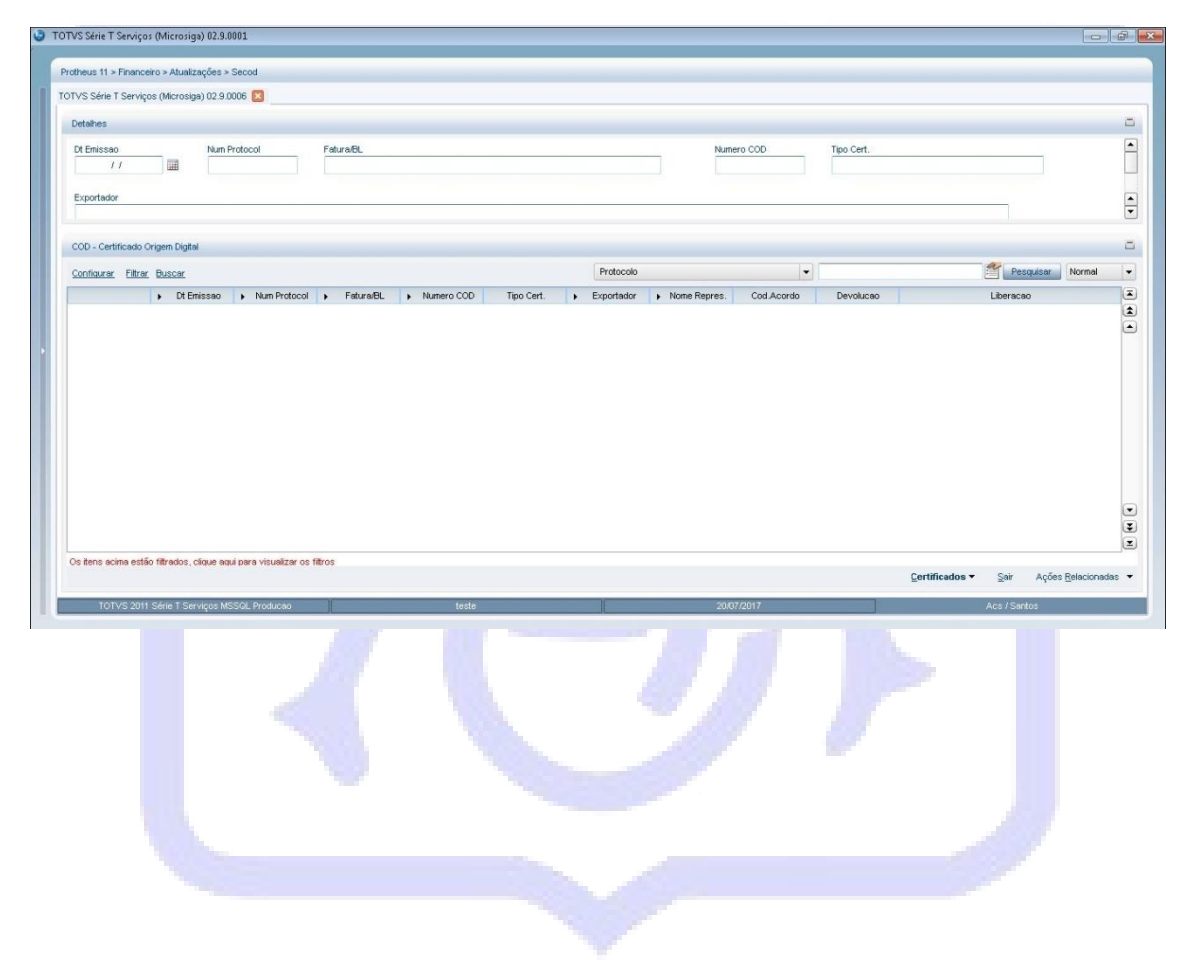

## 2.2 Declaração

No canto inferior direito, clique no ícone Ações Relacionadas  $\rightarrow$  Declarações  $\rightarrow$  Incluir para criar um novo documento ou Manutenção para alterar um existente.

| ordo Devolucao Liberacao<br>Pesquisar<br>Pesquisar<br>Peturaski's •<br>Perdufor •<br>Produfor •<br>Pro   |                                                                       | Normai                                               |           |
|----------------------------------------------------------------------------------------------------|-----------------------------------------------------------------------|------------------------------------------------------|-----------|
| Pesquisar<br>Faturas.bl's ,<br>Peddardsções ?<br>Produtor ?<br>Produtor ?    | Liberacao                                                             |                                                      |           |
| Pesquisar<br>Feduras/of's +<br>Perodutor<br>Produtor •<br>Produtor •<br>Prod |                                                                       |                                                      |           |
| Pesquisar     Edurazki's +     Pesquisar     Edurazki's +     Pesquisar     Edurazki's +     Pesquisar     Peodgor +     Peodgor +     Pe                                                                                                    |                                                                       |                                                      |           |
| <pre></pre>                                                                                                    |                                                                       |                                                      |           |
|                                                                                                    |                                                                       |                                                      |           |
|                                                                                                    |                                                                       | <u>P</u> esquisar<br>Ectures/bl/c                    |           |
| Incluir Consignation Construction Constructi                                                                                                    | Manutencao                                                            | Declarações                                          |           |
| Inportador  Produtor  Usedenda  Usedenda  Used                                                                                                    | Incluir                                                               | C <u>o</u> nsignatario 🕨                             |           |
| Produtor                                                                                                    |                                                                       | Importador 🕨                                         |           |
| Valikthru<br>Anbiente<br>Certificados V Seir<br>Acs / Santos<br>Acs / Santos<br>Acs / Santos                                                                                                    |                                                                       | Prod <u>u</u> tor F                                  |           |
| Acts / Sair Ações Relacionadas  Acts / Sairtos  Acts / Sairtos                                                                                                    |                                                                       | <br><u>W</u> alkthru                                 | J I       |
| Certificados • Sair   Ações Relacionadas • Acs / Santos    Acs / Santos Acs / Santos </td <td></td> <td><u>A</u>mbiente</td> <td>_</td>                                                                                                    |                                                                       | <u>A</u> mbiente                                     | _         |
| ACS / Santos                                                                                                    | <u>C</u> ertificados ▼ <u>S</u> air Açő                               | es <u>R</u> elacionadas                              | -         |
| Cod. Beclar.*       Cod. Export.*       Exportador         00006775       Cod Produtor       Cod Produtor         Cod Acordo*       Cod. Norma*       NCMNALADI*       Pais Import.         Pais Export.*       Cidade*       Data Emissao*       I         Produtos       Insumos Nacionais       Orig. Outros Paises Signat.       Orig. terceiros Paises         Yroduto       Insumos Nacionais       Orig. Outros Paises Signat.       Orig. terceiros Paises                                                                                                    | iod                                                                   | Declaración                                          |           |
| Cod. Lepint.*     Double First     Representat.*     Nome Repres.   Cod Acordo* Cod. Norma* NCMNALADI* Pais Import. Cod Acordo* Cod. Norma* NCMNALADI* Pais Import. Data Emissao* If and a trainesao* If and a trainesao* If a trainesao* If a t                                                                                                    |                                                                       |                                                      |           |
| Representat.*     Nome Repres.     Cod Acordo*     Cod Acordo*        Pais Export.* <td>Declarações</td> <td></td> <td></td>                                                                                                    | Declarações                                                           |                                                      |           |
| Cod Acordo*       Cod. Norma*       HCMINALADI*       Pais Import.         Pais Export.*       Cidade*       Data Emissao*       ///         Produtos       Insumos Nacionais       Orig. Outros Paises Signat.       Orig. terceiros Paises         Produto       Insumos Nacionais       Orig. Outros Paises Signat.       Orig. terceiros Paises         Produto       Insumos Nacionais       Orig. Outros Paises Signat.       Orig. terceiros Paises         Produto       Insumos Nacionais       Orig. dutros Paises Signat.       Orig. terceiros Paises         Vitiliti       Insumos Nacionais       Orig. dutros Paises Signat.       Orig. terceiros Paises                                                                                                    | Cod. Export.* Exportador                                              |                                                      | ►<br>     |
| Pais Export.                                                                                                    | Cod. Export.* Exportador Nome Repres.                                 | Cod Produtor                                         | E         |
| Produtos Insumos Nacionais Orig. Outros Paises Signat. Orig. terceiros Paises                                                                                                    | Cod. Norma* NCM/NALADI*                                               | Cod Produtor<br>Pais Import.                         | E         |
| Produtos Insumos Nacionais Orig. Outros Paises Signat. Orig. terceiros Paises                                                                                                    | Cidade*                                                               | Cod Produtor<br>Pais Import.                         | o*        |
| ×<br>×<br>×<br>×<br>×<br>×<br>×                                                                                                    | Cod. Export.* Exportador Nome Repres. Cod. Norma* NCMNALADI* Cidade*  | Cod Produtor                                         | o*<br>Ⅲ ▼ |
| ۲<br>۲<br>۲<br>۲                                                                                                    | Cod. Export.*     Exportador       Nome Repres.     Insumos Nacionais | Cod Produtor                                         | o*        |
| V<br>V<br>X<br>X<br>X<br>X                                                                                                    |                                                                       | Cod Produtor<br>Pais Import.<br>Data Emissa<br>1 /   | o* Paises |
| ۲<br>۲                                                                                                    | Cod. Export.*     Exportador       Nome Repres.                       | Cod Produtor                                         | O*        |
|                                                                                                    |                                                                       | Cod Produtor<br>Pais Import.<br>Data Emissa<br>//    | o*        |
| Confirmar Fechar Acões relacionadas 💌                                                                                                    |                                                                       | Cod Produtor<br>Pais Import.<br>Data Emissa<br>I / J | O*        |

Após incluir a declaração, clique em Ações Relacionadas → Declaração → Manutenção. Note que a declaração está com um círculo amarelo ( <sup>Conferencia Cliente</sup>) e, enquanto a declaração estiver em amarelo, a ACS não irá analisá-la. Para enviar a declaração para análise, selecione a declaração desejada e clique em Ações Relacionadas → Imprimir.

. .....

| 7                                                                                                    |                                                                                                    |                                                                                                    |                                                                                                    | <u>P</u> esquisar                                                                                            |                                  |             |   |
|----------------------------------------------------------------------------------------------------|----------------------------------------------------------------------------------------------------|----------------------------------------------------------------------------------------------------|----------------------------------------------------------------------------------------------------|----------------------------------------------------------------------------------------------------|----------------------------------|-------------|---|
|                                                                                                    |                                                                                                    |                                                                                                    |                                                                                                    | Excluir<br>Devolucão                                                                                         |                                  |             |   |
| erar                                                                                                   | ļņcluir                                                                                                    | ⊻isualizar                                                                                                    | <u>S</u> air                                                                                                    |                                                                                                    | idas 🔻                           |             |   |
|                                                                                                    |                                                                                                    |                                                                                                    | Acs / Santo                                                                                                    | <u>C</u> opiar                                                                                               |                                  |             |   |
|                                                                                                    |                                                                                                    |                                                                                                    |                                                                                                    | Legenda                                                                                                    |                                  |             |   |
| ós cor                                                                                                 | nferir os                                                                                                    | dados, cliqu                                                                                                    | ie em <mark>sa</mark>                                                                                              | ir.                                                                                                    |                                  |             |   |
| eus 11 > Fina                                                                                          | anceiro > Atualizaçõ                                                                                                    |                                                                                                    |                                                                                                    |                                                                                                    |                                  |             | _ |
|                                                                                                    |                                                                                                    | es > Cod                                                                                                    |                                                                                                    |                                                                                                    |                                  |             |   |
| S Série T Se                                                                                           | rviços (Microsiga) O                                                                                                    | es > Cod<br>2.9.0006 🔀                                                                                                    |                                                                                                    |                                                                                                    |                                  |             |   |
| S Série T Se                                                                                           | rviços (Microsiga) O                                                                                                    | 2.9.0006 🛛                                                                                                    | -                                                                                                    |                                                                                                    | DECLARACA                        | o de origem |   |
| S Série T Se                                                                                           | rviços (Microsiga) O                                                                                                    | 2.9.0006 🔀                                                                                                    |                                                                                                    |                                                                                                    | DECLARACA                        | o de origem |   |
| S Série T Se                                                                                           | rviços (Microsiga) O                                                                                                    | 2.9.0006 🔀                                                                                                    | DECL                                                                                                    | ARAÇÃO                                                                                                    | DECLARACA                        | o de origem |   |
| S Série T Se                                                                                           | rviços (Microsiga) O                                                                                                    | 2.9.0006                                                                                                    | DECL                                                                                                    | ARAÇÃO                                                                                                    | BECLARACA                        | o de opagem |   |
| S Série T Se<br>DE ACO<br>DECLAR                                                                       | rviços (Microsiga) O<br>RDO COM AS DET<br>AMOS QUE NOSSR                                                                                                    | 2.9.0006 S<br>2.9.0006 S<br>C<br>C<br>ERMINACOES DO ARTI<br>A EMPRESA É FABRICA                                                                                                    | DECL<br>Go 19 do 77° e<br>NTE e exportai                                                                           | ARAÇÃO<br>PROTOCOLO ADICIONAL<br>JORA DO PRODUTO:                                                            | DECLARACA<br>DO RCE-18,          | o de orngen |   |
| DE ACO<br>DECLAR                                                                                       | rviços (Microsiga) O<br>RDO COM AS DET<br>AMOS QUE NOSSR<br>DENOMIN<br>LAS DEN                                                                                                    | 2.9.0006 S<br>2.9.0006 S<br>ERMINACOES DO ARTI<br>A EMPRESA É FABRICA<br>JAÇÃO DO PRODUTO<br>CÁS, LAS DEMÁS. PRE                                                                                                    | DECLI<br>GO 19 DO 77° E<br>NTE E EXPORTAI<br>PARACIONES                                                            | ARAÇÃO<br>PROTOCOLO ADICIONAL<br>JORA DO PRODUTO:<br>VALOR MIN                                               | DECLARACA<br>DO RCE-18,<br>VALOR | O DE ORIGEM |   |
| DE ACO<br>DECLAR                                                                                       | RDO COM AS DET<br>AMOS QUE NOSSA<br>DENOMIN<br>LAS DEN<br>ALIMENT<br>COMPREN                                                                                                    | ERMINACOES DO ARTI<br>ERMINACOES DO ARTI<br>A ENPRESA É FABRICA<br>MAÇÃO DO PRODUTO<br>TÁS, LAS DEMÁS. PRE<br>TICIAS NO EXPRESADA<br>INDIDAS EN OUTRA PA                                                                                       | DECLA<br>GO 19 DO 77° F<br>NTE E EXPORTAI<br>PARACIONES<br>S NI<br>RTE. NOVAMIX                                    | ARAÇÃO<br>PROTOCOLO ADICIONAL<br>NORA DO PRODUTO:<br>VALOR MIN                                               | DECLARACA<br>DO RCE-18,<br>VALOR | O DE ORIGEM |   |
| DE ACO<br>DECLAR                                                                                       | rviços (Microsiga) O<br>RDO COM AS DET<br>AMOS QUE NOSSR<br>DENOMIN<br>LAS DEM<br>ALIMENT<br>COMPREE<br>seguintes ins                                                                     | ERMINACOES DO ARTI<br>A EMPRESA É FABRICA<br>MAÇÃO DO PRODUTO<br>TÁS, LAS DEMÁS. PRE<br>TICIAS NO EXPRESADA<br>INDIDAS EN OUTRA PA                                                                                                    | DECL<br>GO 19 DO 77° E<br>NTE E EXPORTAI<br>PARACIONES<br>S NI<br>RTE. NOVAMIX<br>OMPONENTES E/C                   | ARAÇÃO<br>PROTOCOLO ADICIONAL<br>NORA DO PRODUTO:<br>VALOR MIN<br>VALOR MIN                                  | DECLARACA<br>DO RCE-18,<br>VALOR | O DE ORIGEM |   |
| DE ACO<br>DECLAR<br>Com os<br>1.1 - NAO HA                                                             | rviços (Microsiga) O<br>RDO COM AS DET<br>AMOS QUE NOSSA<br>DENOMIN<br>LAS DER<br>ALIMENT<br>COMPREE<br>seguintes ins<br>Nacionais:                                                       | TERMINACOES DO ARTI<br>A ELPRESA É FABRICA<br>JAÇÃO DO PRODUTO<br>TÁS, LAS DEMÁS. PRE<br>TICIAS NO EXPRESADA<br>INDIDAS EN OUTRA PA                                                                                                    | DECL<br>GO 19 DO 77° F<br>NTE E EXPORTAI<br>PARACIONES<br>S NI<br>RTE. NOVAMIX<br>omponentes e/c                   | ARAÇÃO<br>PROTOCOLO ADICIONAL<br>IORA DO PRODUTO:<br>VALOR MIN<br>VALOR MIN                                  | DECLARACA<br>DO ACE-18,<br>VALOR | O DE ORIGEM |   |
| DE ACO<br>DECLAR<br>Com os<br>1.1 -<br>NAO HA<br>1.2 -<br>NAO HA                                       | RDO COM AS DET<br>ANOS QUE NOSSA<br>DENOMIN<br>LAS DEN<br>ALIMENT<br>COMPRES<br>Seguintes ins<br>Nacionais:<br>Originárias do                                                             | VERMINACOES DO ARTI<br>A EMPRESA É FABRICA<br>JAÇÃO DO PRODUTO<br>CÁS, LAS DEMÁS. PRE<br>IDCIAS NO EXPRESADA<br>INDIDAS EN OUTRA PA<br>FUMBOS (materiais, c                                                                                    | DECL<br>GO 19 DO 77° F<br>NTE E EXPORTAL<br>PARACIONES<br>S NI<br>RTE. NOVRMIX<br>omponentes e/c                   | ARAÇÃO<br>PROTOCOLO ADICIONAL<br>JORA DO PRODUTO:<br>VALOR MIN<br>Pu partes e peças):                        | DECLARACA<br>DO RCE-18,<br>VALOR | O DE ORIGEM |   |
| DE ACO<br>DECLAR<br>Com os<br>1.1 -<br>NAO HA<br>1.2 -<br>NAO HA<br>1.3 Or<br>NAO HA                   | RDO COM AS DET<br>AMOS QUE NOSSA<br>DENOMIN<br>LAS DEN<br>ALIMENT<br>COMPREE<br>Seguintes ins<br>Nacionais:<br>Originárias do                                                             | ERMINACOES DO ARTI<br>A EMPRESA É FABRICA<br>IAÇÃO DO PRODUTO<br>CÁS, LAS DENÁS. PRE<br>TICIAS NO EXPRESADA<br>ENDIDAS EN OUTRA PA<br>SUMOS (materiais, c<br>os Estado Parte:<br>cerceiros países:                                             | DECLA<br>GO 19 DO 77° F<br>NTE E EXPORTAI<br>PARACIONES<br>S NI<br>RTE. NOVRMIX<br>omponentes e/c                  | ARAÇÃO<br>PROTOCOLO ADICIONAL<br>HORA DO PRODUTO:<br>VALOR MIN<br>Nu partes e peças):                        | DECLARACA<br>DO RCE-18,<br>VALOR | O DE ORIGEM |   |
| DE ACO<br>DECLAR<br>Com os<br>1.1 - 1<br>NAO HA<br>1.2 -<br>NAO HA<br>1.3 Or<br>NAO HA<br>2. Des       | rviços (Microsiga) O<br>RDO COM AS DET<br>AMOS QUE NOSSA<br>DENOMIN<br>LAS DEM<br>ALIMENT<br>COMPREE<br>Seguintes ins<br>Nacionais:<br>Originárias do<br>iginários de t<br>crição do Proc | PERMINACOES DO ARTI<br>A ENDRESA É FABRICA<br>IAÇÃO DO PRODUTO<br>TÁS, LAS DEMÁS. PRE<br>TICTAS NO EXPRESADA<br>INDIDAS EN OUTRA PA<br>Sumos (materiais, c<br>os Estado Parte:<br>perceiros países:<br>perceiros países:                       | DECLA<br>GO 19 DO 77° F<br>NTE E EXPORTAI<br>PARACIONES<br>S NI<br>RTE. NOVAMIX<br>omponentes e/c                  | ARAÇÃO<br>PROTOCOLO ADICIONAL<br>JORA DO PRODUTO:<br>VALOR MIN<br>Pu partes e peças):                        | DO RCE-18,<br>VALOR              | O DE ORIGEM |   |
| DE RCO<br>DECLAR<br>Com os<br>1.1<br>NAO HA<br>1.2 -<br>NAO HA<br>1.3 Or<br>NAO HA<br>2. Des<br>INGRED | rviços (Microsiga) O<br>RDO COM AS DET<br>AMOS QUE NOSOR<br>LAS DEN<br>LAS DEN<br>Nacionais:<br>Originárias do<br>iginárias do<br>iginários de t<br>crição do Proo<br>IENTES, GLICIN      | TERMINACOES DO ARTIA<br>A ENPRESA É FABRICA<br>HAÇÃO DO PRODUTO<br>CÁS, LAS DEMÁS. PRE<br>TICIAS NO EXPRESADA<br>INDIDAS EN OUTRA PA<br>SUMOS (materiais, c<br>os Estado Parte:<br>erceiros países:<br>esso Produtivo.<br>FA, PROLINA, SAL E : | DECL<br>GO 19 DO 77° E<br>NTE E EXPORTAI<br>PARACIONES<br>S NI<br>RTE. NOVAMIX<br>omponentes e/c<br>Maltobextrina, | ARAÇÃO<br>PROTOCOLO ADICIONAL<br>IORA DO PRODUTO:<br>VALOR MIN<br>MU partes e peças):<br>MISTURADOS E ENVASJ | DO RCE-18,<br>VALOR              | O DE ORIGEM |   |

Irá aparecer uma mensagem perguntando se deseja liberar para análise da ACS. Clique em Sim.

| iberação                                          |                 |
|---------------------------------------------------|-----------------|
| Deseja liberar o certificado para analise da ACS? | -               |
| 58. (j.                                           |                 |
|                                                   |                 |
|                                                   |                 |
| <u>S</u> im <u>N</u> ao                           |                 |
|                                                   |                 |
|                                                   | Conferencia ACS |

Após isso, a declaração ficará em azul (<sup>Conferencia ACS</sup>). Quando a ACS liberar, ficará verde (
Aprovado).

## 2.3 Fatura ou BL

No canto inferior direito, clique no menu Ações Relacionadas  $\rightarrow$  Faturas/bl's  $\rightarrow$  Incluir para criar um novo documento ou em Manutenção para alterar um existente.

| • | Normal                              | Pesqui     |         | -     |         |              |
|---|-------------------------------------|------------|---------|-------|---------|--------------|
|   |                                     | Liberacao  | volucao | cordo | Cod.Acc | Nome Repres. |
|   | <u>P</u> esquisar<br>Eaturas/bl′s ▶ | Manutencao |         |       |         |              |
|   | <u>D</u> eclarações ▶               | Incluir    |         |       |         |              |

#### Tela de inclusão de Faturas/bl's.

|                         |               | Faturas/BL              |   |
|-------------------------|---------------|-------------------------|---|
|                         |               | Faturas/BL              |   |
| Fatura/BL*              |               | Importador* Exportador* | - |
|                         |               | <u> </u>                | 3 |
| Nome Expo               |               | Coa.kepres.*            |   |
| Nome Rep.               | 72            | Consignatar.            | E |
|                         |               | 3                       |   |
| Meio Transp.*           |               | Fat/Embarque*           |   |
| Tipo Fat/BL*            |               | Local Embarg*           |   |
|                         | -             |                         |   |
| Pais Export.*           | Pais Destino* | Loc.Destino*            |   |
|                         | 3             |                         |   |
| Luc.charega             |               | Pesu Liquidu            |   |
|                         | Produtos      | Operadores              |   |
| BL NCM/NALADI Desc Prod | to            |                         |   |
|                         |               |                         |   |
|                         |               |                         |   |

## 2.4 Certificados

Para criar um novo certificado clique nos ícones Certificados  $\rightarrow$  Incluir.

| od.Acordo | Devolucao | Liberacao                                                                                                    | 2<br>2<br>2                       |  |
|-----------|-----------|----------------------------------------------------------------------------------------------------|-----------------------------------|--|
|           |           | Visualizar<br>Incluir<br>Atterar<br>Excluir<br>Devolucao<br>Automação XML ►<br>Imprimir<br>Impr.Recibo<br>Gerar Recibo | V<br>V                            |  |
|           |           | <u>Certificados</u> ✓ <u>S</u> air Ações<br>Acs / Santos                                                               | <u>R</u> elacionadas <del>•</del> |  |

Nesta tela você irá informar os devidos dados solicitados e também a declaração e faturas/bl's, que foram criadas anteriormente para esse certificado.

| Protheus 11 > Fin    | nanceiro > Atualizações > Secod     |                             |               |                     |               |
|----------------------|-------------------------------------|-----------------------------|---------------|---------------------|---------------|
| TOTVS Série T Se     | erviços (Microsiga) 02.9.0006 関     |                             |               |                     |               |
| ()                   |                                     |                             |               | Certificado Digital |               |
|                      |                                     |                             | Certificado   |                     |               |
| P.S.                 | Dt Emissao*                         | Num Protocol*               | Fatura/BL     |                     |               |
| R                    | Numero COD                          | Tipo Cert.*<br>Comum Fatura |               | Cod.Export.         | =             |
| ALMONDA EN 22-12-183 | Exportador                          |                             | Cod.Repres.*  |                     |               |
|                      | Nome Repres.*                       |                             | Cargo Repres* |                     |               |
|                      | Observação                          |                             | Versao COD*   | Cod.Acordo*         |               |
|                      |                                     | Declarações                 | Faturas/BL    |                     |               |
| Item Cod. Dec        | clar. Nome Export.                  |                             |               |                     | X<br>A<br>A   |
|                      |                                     |                             |               |                     | T I           |
| <b>.</b>             | 2022                                | 1 and a                     | Confirm       | nar Fechar Ações r  | elacionadas 👻 |
| TOTVS                | 2011 Série T Serviços MSSQL Produce | 10                          | teste         |                     | 20/07/2017    |

Depois da criação do certificado, você poderá optar por imprimi-lo e enviar para assinatura na ACS ou utilizar a assinatura digital para validar o documento. Antes da assinatura ou impressão, o certificado estará amarelo (

). Após assinatura ou envio para conferência, ele ficará azul ( <sup>Conferencia ACS</sup> ). Assim que estiver liberado, ficará verde ( <sup>Aprovado</sup> ).

## 2.4.1 Assinatura Digital

Selecione o certificado que deseja validar com a assinatura digital e clique em Certificados  $\rightarrow$  Automação XML $\rightarrow$  Gerar XML.

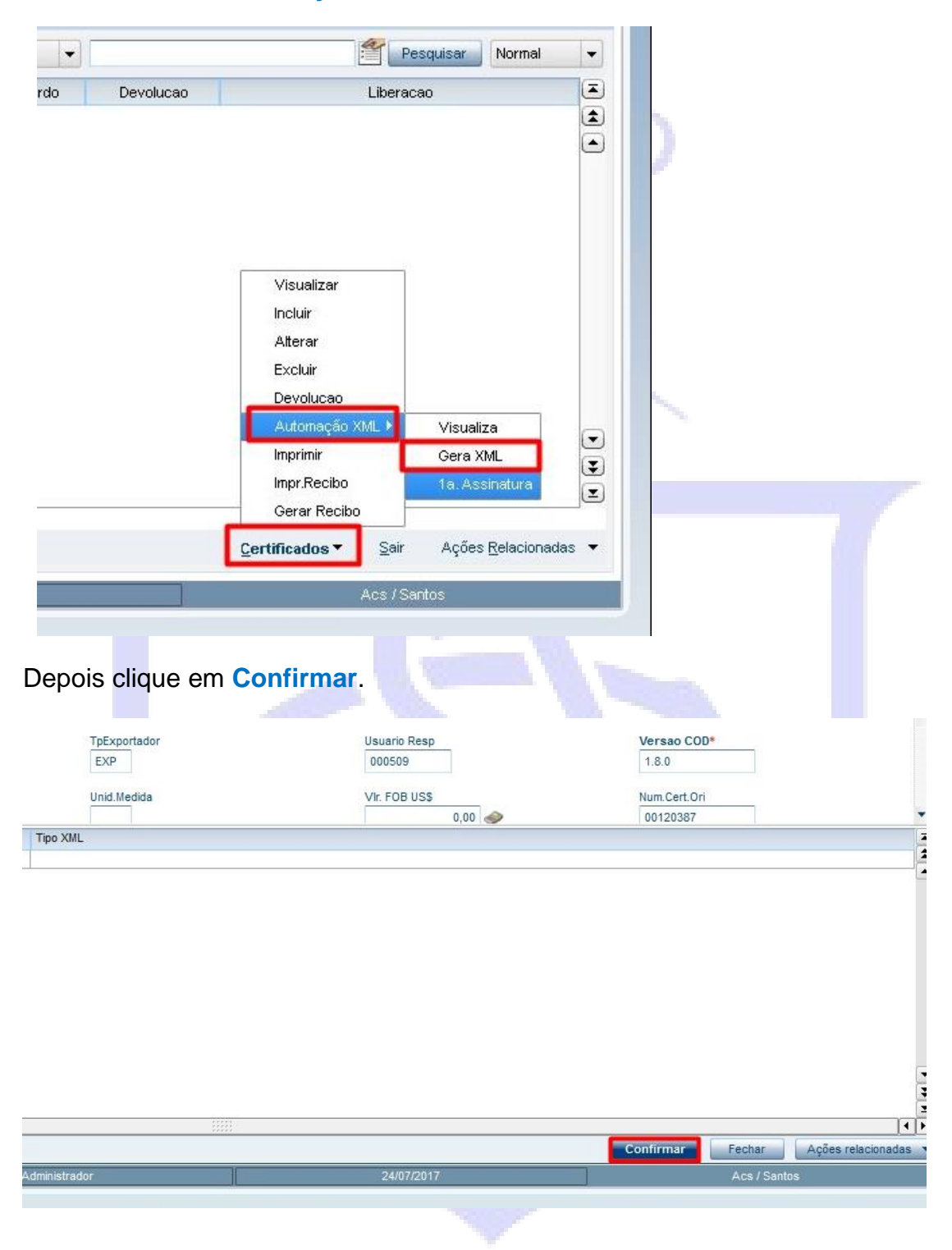

|                                                                                                    |                                                                                                    | Pesquisar No                                                                                                    | ormal 💌                                                                                                    |                                                                                                    |
|----------------------------------------------------------------------------------------------------|----------------------------------------------------------------------------------------------------|----------------------------------------------------------------------------------------------------|----------------------------------------------------------------------------------------------------|----------------------------------------------------------------------------------------------------|
| s. Cod.Acordo                                                                                                    | Devolucao                                                                                                    | Liberacao                                                                                                    |                                                                                                    |                                                                                                    |
|                                                                                                    |                                                                                                    |                                                                                                    |                                                                                                    |                                                                                                    |
|                                                                                                    |                                                                                                    | Visualizar<br>Incluir<br>Alterar<br>Excluir<br>Devolucao<br>Automação XML ►<br>Visualiza<br>Imprimir<br>Gera XML<br>Impr.Recibo<br>1a. Assinat<br>Gerar Recibo                    | ura E                                                                                                    |                                                                                                    |
|                                                                                                    |                                                                                                    | <u>C</u> ertificados ▼ Sair Ações <u>R</u> ela                                                                                                    | acionadas 🔻                                                                                                    |                                                                                                    |
| 21/07/2017                                                                                                    |                                                                                                    | Acs / Santos                                                                                                    |                                                                                                    |                                                                                                    |
|                                                                                                    |                                                                                                    | 10 mm                                                                                                    |                                                                                                    |                                                                                                    |
| Aceite os tei                                                                                                    | rmos e clique                                                                                                    | em OK.                                                                                                    |                                                                                                    |                                                                                                    |
|                                                                                                    |                                                                                                    | Tarmo da Baanonashilidad                                                                                                    |                                                                                                    |                                                                                                    |
|                                                                                                    |                                                                                                    | renno de Responsabilidad                                                                                                    |                                                                                                    |                                                                                                    |
| Declaro,<br>(fatura/o<br>produto a<br>por emiss<br>vigentes.<br>Caso nece<br>os docume<br>origem, k<br>Entidade<br>exigir. | para fins d<br>declaração)<br>a ser export<br>são ou falsa<br>essário, cor<br>entos utili:<br>pem como, qu<br>Brasileira | de direito, que o d<br>é verdadeiro, send<br>tado, submetendo-me<br>a informação, defin<br>mprometo-me a apres<br>zados para a emissã<br>ualquer documentaçã<br>ou que as Aduanas | escrito nes<br>o fiel a de<br>às penalio<br>idas pelas<br>entar fisio<br>o do certis<br>o adicionas<br>Internacion | ste documento<br>escrição do<br>dades legais<br>legislações<br>camente todos<br>ficado de<br>l que a<br>nais possam |
| Li e concor                                                                                                    | do com as informaçõe                                                                                                    | s contidas nesta declaração                                                                                                    |                                                                                                    | Ok Cancelar                                                                                                    |

Selecione o certificado que foi gerado o XML e clique em Certificados  $\rightarrow$  Automação XML  $\rightarrow$  1a. Assinatura.

| Assinatura                          | a Eletrônica                         |   |
|-------------------------------------|--------------------------------------|---|
| F<br>F Usuário<br>F<br>F Senha<br>F | Administrador                        |   |
| F<br>F<br>Selecione a               | Sair Ok<br>a sua assinatura digital. |   |
| Selecao de ite                      |                                      | × |
| Escolha o d                         | OK Cancelar                          |   |

Digite a senha do seu usuário fornecido pela ACS.

Siga o processo do seu programa de assinatura digital. Após a assinatura o certificado ficara com o XML Gerado e 1a. Assinatura.

| Tipo XML       |
|----------------|
| XML Gerado     |
| 1a. Assinatura |

Após assinar o certificado, entre em contato com a ACS por e-mail (certificado@acs.org.br) ou telefone (13 3312-8200) para finalização do processo de assinatura.

### 2.4.2 Certificado impresso

Selecione o certificado que deseja imprimir e clique em Certificados.→ Imprimir. O Local da impressão deve estar marcado sempre em: LOCAL e Orientação em Retrato em seguida selecione a impressora desejada para impressão do documento.

| 9                                       | Configuração de Impressora         | ×          |
|-----------------------------------------|------------------------------------|------------|
| Dados da                                | impressão                          |            |
| -Local de impr<br>O Servidor<br>O Local | Orientação:<br>Retrato<br>Paisagem | Β<br>JJ    |
| Impressora:                             |                                    |            |
| Microsoft XPS                           | Document Writer                    |            |
|                                         | Ok                                 | Cancelar - |

Após conferir o certificado, clique no canto superior direito imprimir → Ok para imprimir o certificado.

| Protheus 11 > Financeiro > Atualizações > Cod            |                                                                                                    |               |
|----------------------------------------------------------|----------------------------------------------------------------------------------------------------|---------------|
| TOTVS Série T Serviços (Microsiga) 02.9.0006 🗵           |                                                                                                    |               |
|                                                          | COD - Codigo de Origem Digital                                                                                                    |               |
|                                                          |                                                                                                    |               |
| EXPORTADOR<br>EXPORTADOR<br>CEP:<br>SP - BERAZLL         | Comercial de Se<br>ANTOS - SP - BRASIL - CEP 11010-151<br>8200 - FAX: (13) 3212-8201<br>NL: CERTIFICADO@ACS.ORG.BR<br>Totas<br>Da Página<br>Corrente<br>Cópias: | 2antos<br>103 |
| IMPORTADOR<br>IMPORTER<br>LTD<br>FELIXSTOVE IP           | CONHECIMENTO DE EMBARQUE Nº<br>BILL OF LADING Nº                                                                                                    |               |
| 11 8 RU - TEL /<br>FAX 4                                 | MSCUZB154                                                                                                    | 1491          |
|                                                          | DESTINO<br>DESTINATION FELIXISTO                                                                                                    | Æ             |
| DESCRIÇÕES DAS MERCADORIAS                               |                                                                                                    | PESO          |
| DESCRIPTION OF GOODS                                     |                                                                                                    | WEIGHT        |
|                                                          |                                                                                                    | II            |
| TOTVS 2011 Série T Serviços MSSQL Producao Administrador | 20/07/2017                                                                                                    | Acs / Santos  |

Em seguida, clique em sair ( ) e depois clique em Sim para enviar o certificado para análise da ACS.

| Deseja liberar o c | ertificado para a | nalise da Al | CS? |   |
|--------------------|-------------------|--------------|-----|---|
|                    |                   |              |     |   |
|                    |                   |              |     |   |
|                    |                   |              |     | 1 |
|                    |                   |              |     |   |

Assim que o certificado for impresso, caso o exportador não seja associado, irá aparecer uma tela para impressão do recibo para pagamento na ACS. Siga as mesmas instruções anteriores para impressão.

| ٢               | Configuração de Impressora 🛛 💉     |              |
|-----------------|------------------------------------|--------------|
| Dados da i      | impressão                          |              |
| -Local de impre | Orientação:<br>Retrato<br>Paisagem | 9<br>11<br>T |
| Impressora:     |                                    | Í.           |
| Microsoft XPS   | Document Writer                    |              |
|                 | Ok. Cancelar                       |              |
|                 | JED.                               |              |
|                 |                                    |              |

Tela de impressão do recibo.

|                                            | ecibi                                                                                                    | 0            |
|--------------------------------------------|----------------------------------------------------------------------------------------------------|--------------|
|                                            |                                                                                                    |              |
|                                            | RECIBO                                                                                                    | 00016702     |
|                                            | A JS DOCINICATO     ORAÑO TÓNIKO ECONSULTIVO DO OVERNO DEDENAL ÚCE     REFREGENTATIVA DOS INTERESSES OGNAR DO COMERCO DO     LEI ESTATUTURA LA ZON DE INDE DE DUTURINO DE 1927 ANT. 14     Setor de Ce | até 1 Pentos |
| Data:                                      | 28/09/2011                                                                                                    | Ok Cancelar  |
| Certificado:                               | 00090003 <b>Acordo:</b> COM                                                                                                    |              |
| Sacado:                                    |                                                                                                    |              |
| Despachante:                               |                                                                                                    |              |
|                                            |                                                                                                    |              |
| TVC 2014 Câria T Carridona MCCOL Busidiana |                                                                                                    |              |

Com isso, o processo de emissão do certificado está finalizado. Para o esclarecimento de demais dúvidas, entre em contato pelo telefone (13) 3212-8200 ou pelo e-mail <u>certificado@acs.org.br</u>.

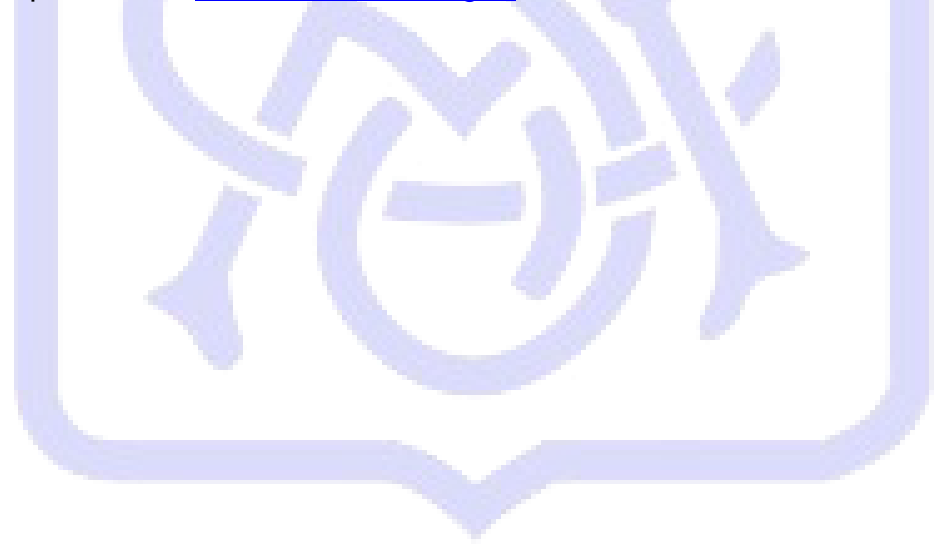

## Controle de versão

| Responsáveis                      | Versão | Data       |
|-----------------------------------|--------|------------|
| Ewerton Luan da Silva Santos – TI | 000    | 24/07/2017 |
| Anderson Santos – Cert. de Origem |        |            |

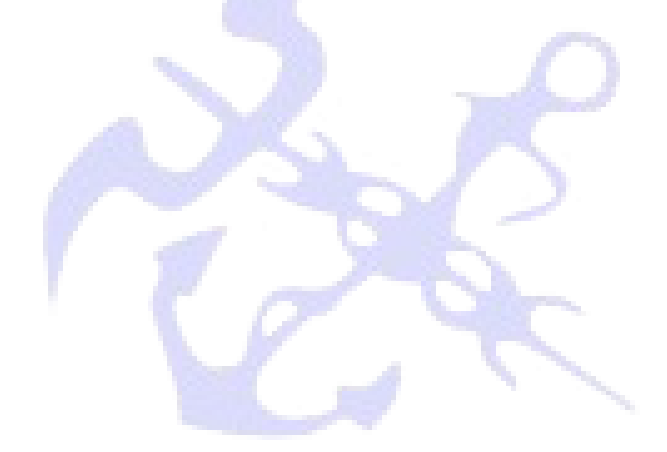

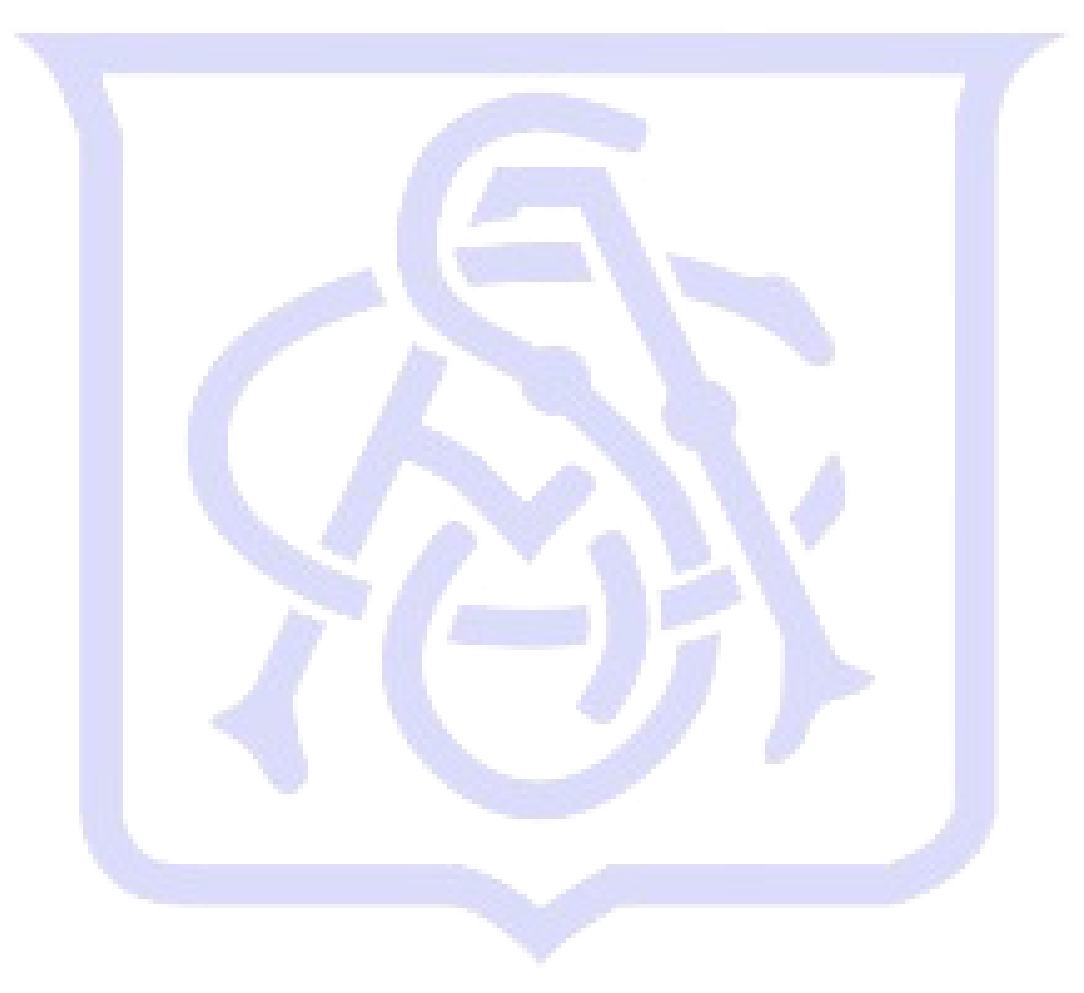